# HOW TO SEARCH CRIME STATISTICS

A step by step guide to assist with researching up to date crime statistics within your community using the website:

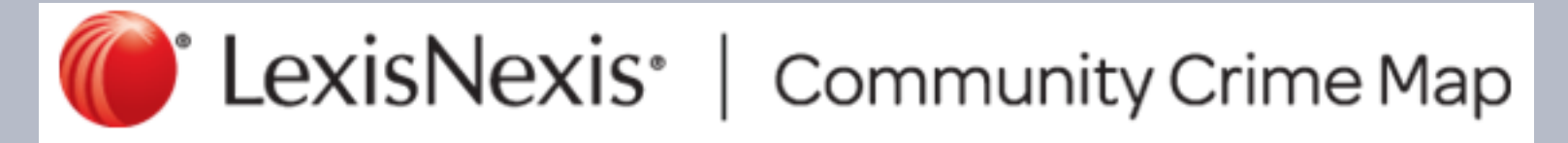

To begin, click the link below or type the web address below into your browser:

https://communitycrimemap.com/

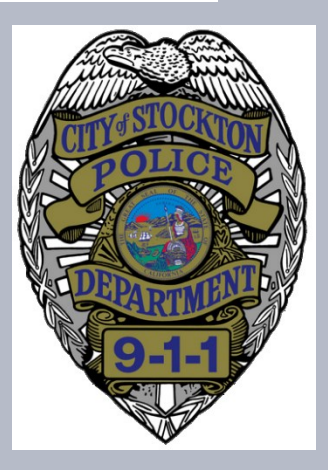

## **1. BEGINNING YOUR SEARCH**

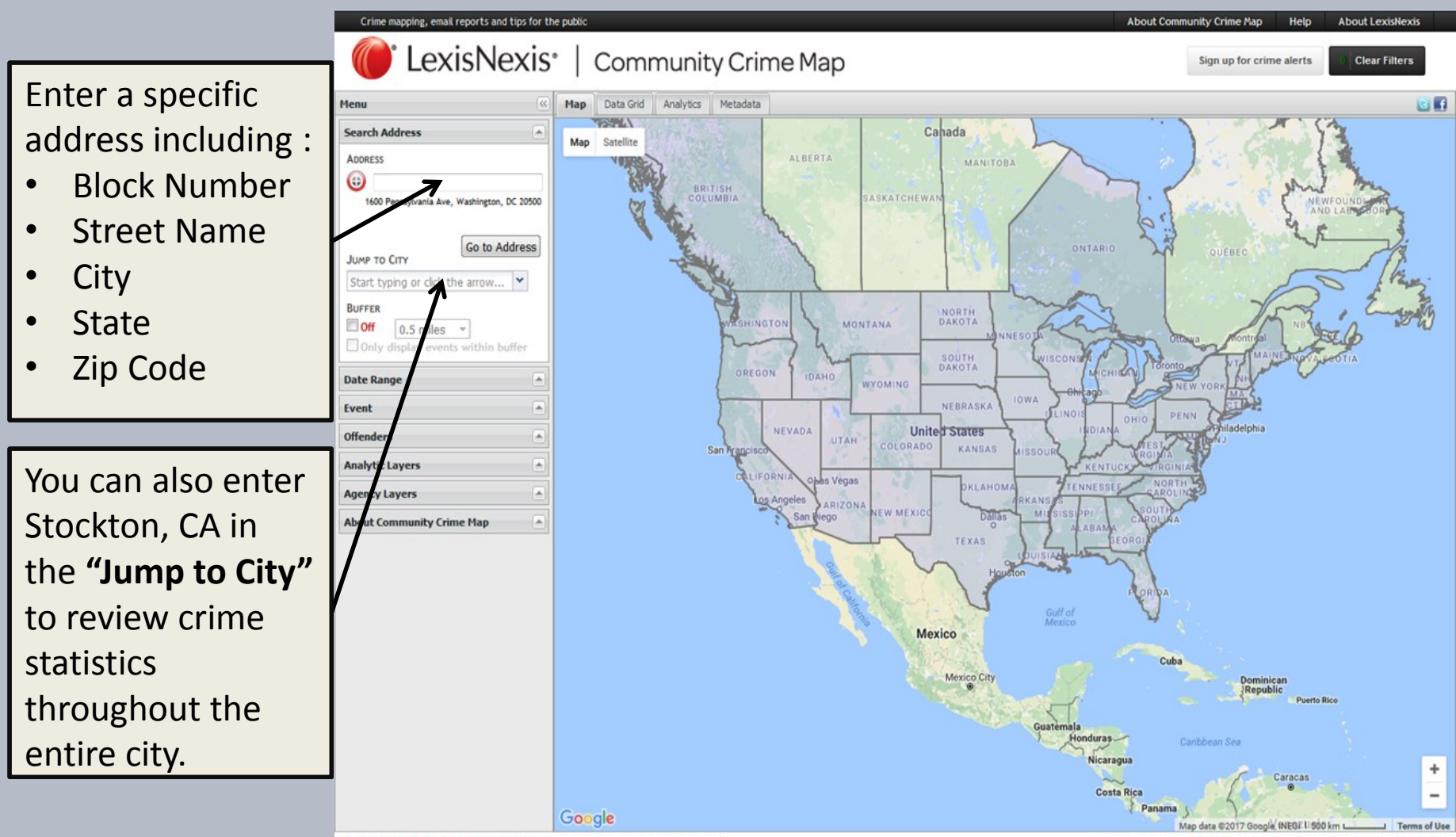

Community Crime Map is best viewed in Internet Explorer 9+, Firefox and Chrome.

# **2. CREATING SEARCH BOUNDARIES**

Using the *"Buffer"* allows you to search crime statistics within a specific geographic area.

This will provide insight to what types of crimes are occurring within your community.

The radius of your search can expand out as small as 500 feet and as large as five miles.

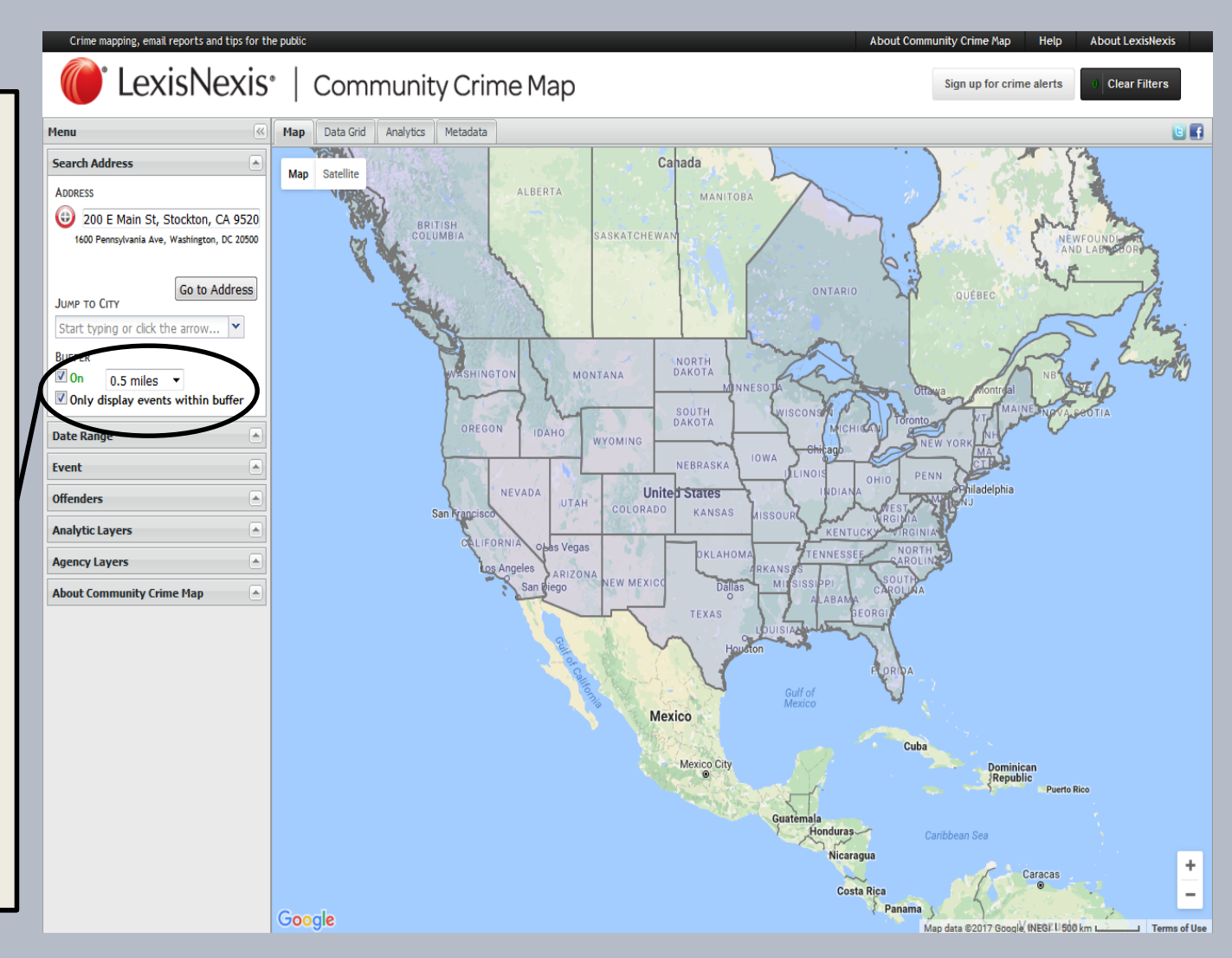

## **3. SELECTING A DATE RANGE:**

There are three options:

1. Use the *"Quick Date"* drop down box with has a range beginning at 3 days and ends up to one year.

2. Use the *"Date Range"* tool and enter a specific *Start Date* and *End Date*.

3. Check the **"View points using time slider"** box. A time slider tool will appear to help you choose a date range.

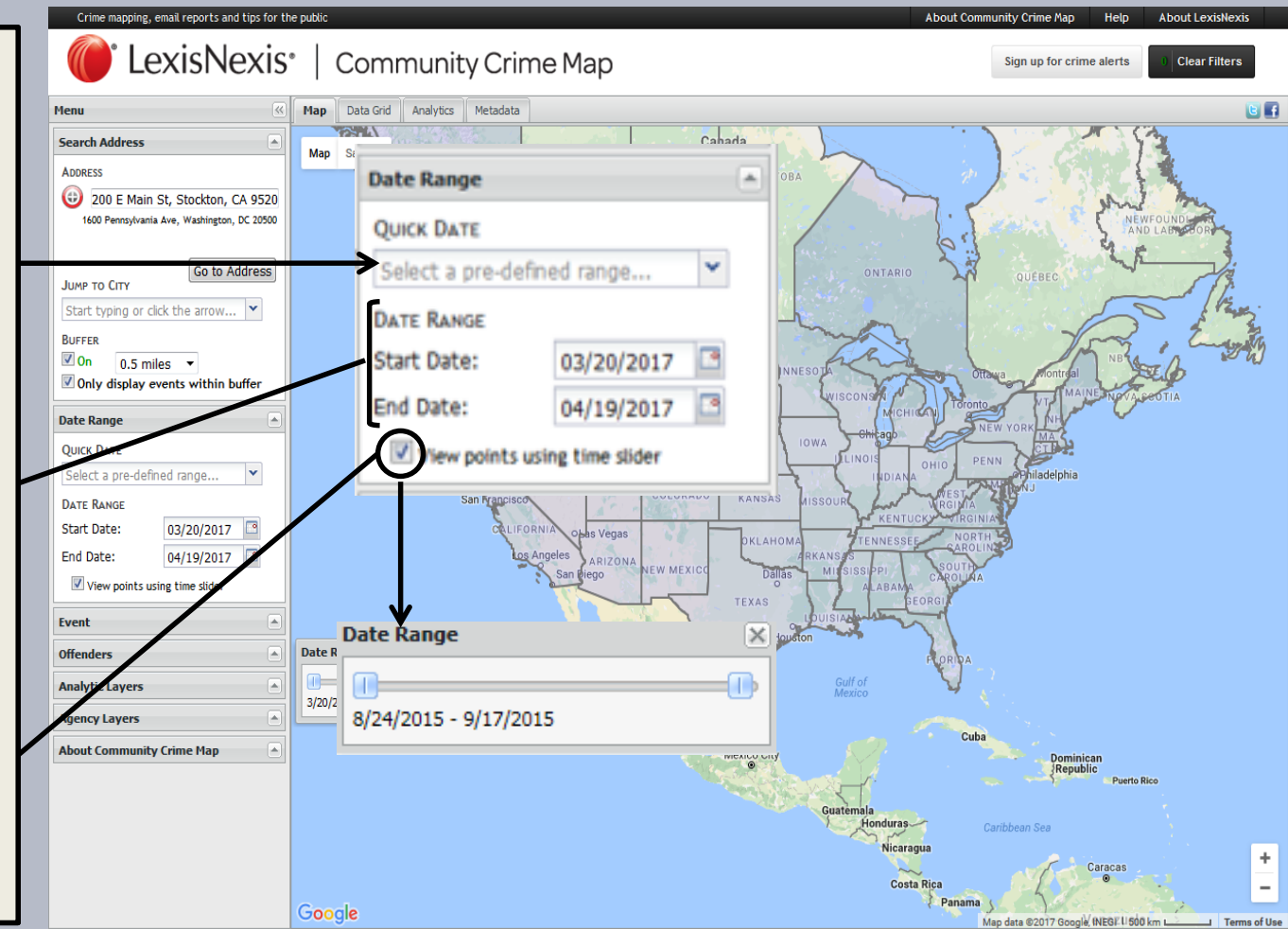

#### **4. SELECTING EVENTS**

The *"Event"* tab allows you to select which report types you would like to see.

You can select all of the call types or narrow your search neighborhood specific call types such as residential burglaries.

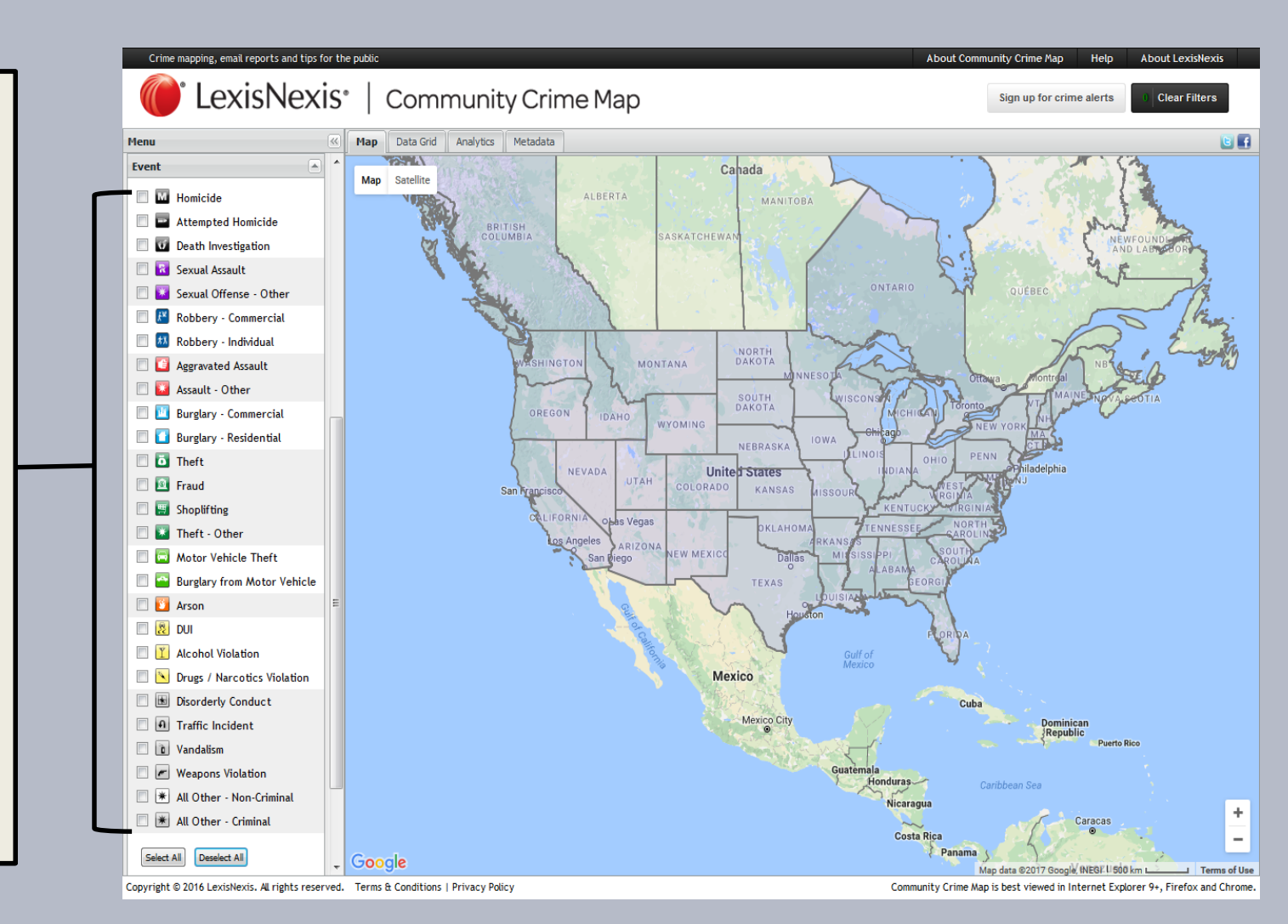

#### **5. GETTING RESULTS**

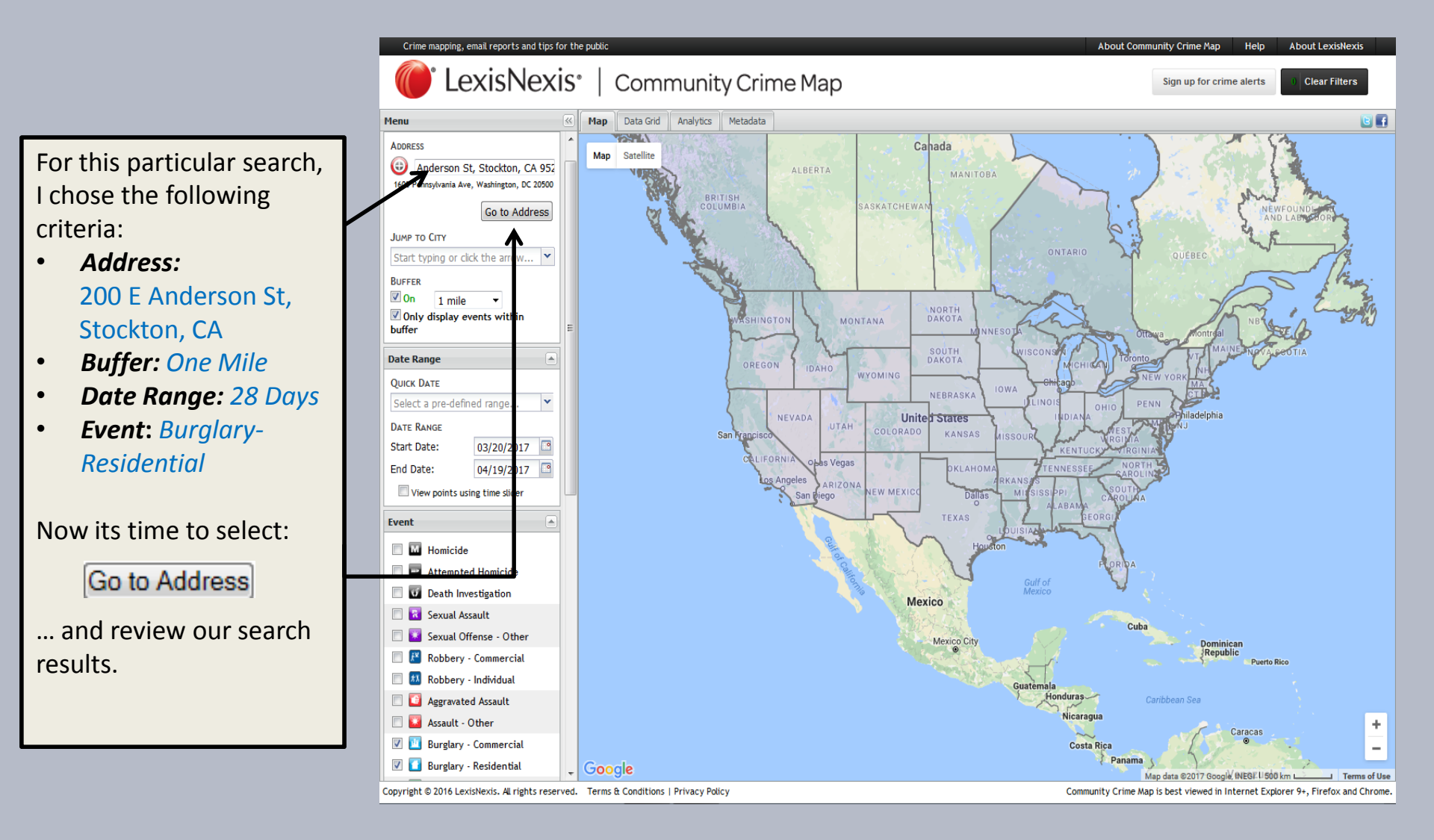

### **6. EXAMINING THE RESULTS**

This search produced five occurrences based on our search criteria.

- The map displays multiple symbols representing where the calls have occurred geographically.
- You can click each symbol for more detail regarding each particular incident.
- The Black circle represents the 1 mile Buffer we selected.

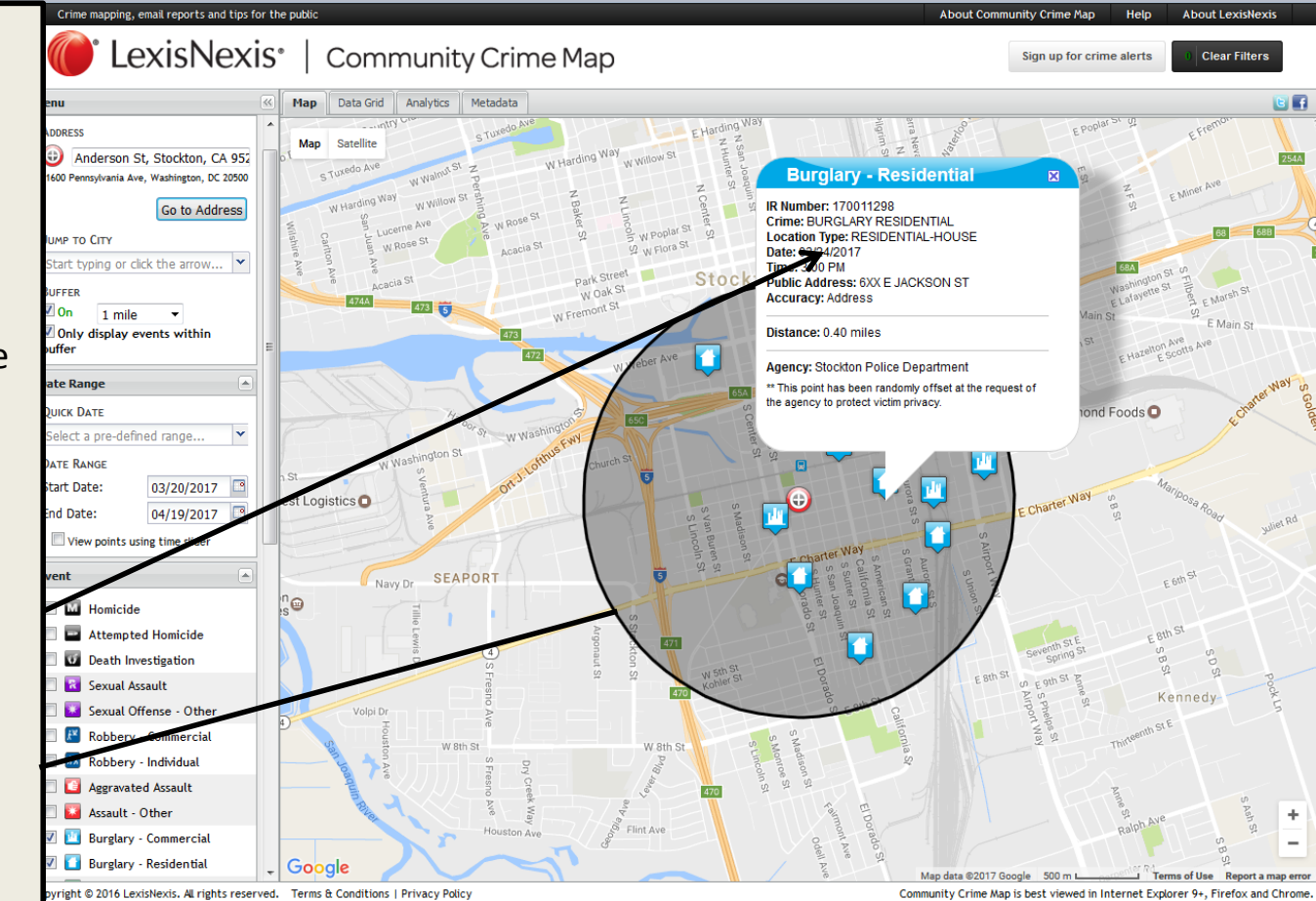

## 7. OTHER VIEWING OPTIONS

Click the **Data Grid** layer to view your statistics from a spread sheet style format.

Please keep in mind that exact location info is omitted to maintain the property owners/victims privacy.

| enu                                         | K Map    | Map Data Grid Analytics Metadata |                         |                       |                           |                                 | 8        |                               |  |
|---------------------------------------------|----------|----------------------------------|-------------------------|-----------------------|---------------------------|---------------------------------|----------|-------------------------------|--|
| Address                                     | ^ Frents | Offenders                        |                         |                       |                           |                                 |          |                               |  |
| Anderson St, Stockton, CA 952               | Class    | Incident                         | Crime                   | Date / Time 👻         | Location                  | Address                         | Accuracy | Agency                        |  |
| 1600 Pennsylvania Ave, Washington, DC 20500 |          | 170014027                        | BURGLARY<br>RESIDENTIAL | Apr 17, 2017 12:00 AM |                           | 4XX E WORTH ST                  | Address  | Stockton Police<br>Department |  |
| Go to Address                               |          | 170013539                        | BURGLARY BUSINESS       | Apr 13, 2017 12:00 AM |                           | 12XX S WILSON WY                | Address  | Stockton Police<br>Department |  |
| Start typing or click the arrow 💌           |          | 170012991                        | BURGLARY BUSINESS       | Apr 09, 2017 11:26 AM | OTHER                     | 11XX E MARTIN LUTHER<br>KING BL | Address  | Stockton Police<br>Department |  |
|                                             |          | 170012965                        | BURGLARY<br>RESIDENTIAL | Apr 08, 2017 7:45 PM  | RESIDENTIAL-HOUSE         | 3XX S AIRPORT WY                | Address  | Stockton Police<br>Department |  |
| Only display events within                  | _        | 170012910                        | BURGLARY BUSINESS       | Apr 07, 2017 12:00 PM | PUBLIC STORAGE            | 11XX S EL DORADO ST             | Address  | Stockton Police<br>Department |  |
| Nuner                                       |          | 170012458                        | BURGLARY<br>RESIDENTIAL | Apr 04, 2017 10:02 PM | RESIDENTIAL-<br>APARTMENT | XX S COMMERCE ST<br>#235        | Address  | Stockton Police<br>Department |  |
| UICK DATE                                   |          | 170011820                        | BURGLARY BUSINESS       | Mar 31, 2017 12:00 AM |                           | XX N AMERICAN ST                | Address  | Stockton Police<br>Department |  |
| Select a pre-defined range 💙                |          | 170011775                        | BURGLARY<br>RESIDENTIAL | Mar 30, 2017 5:30 AM  | RESIDENTIAL-HOUSE         | 21XX S SUTTER ST                | Address  | Stockton Police<br>Department |  |
| DATE RANGE                                  |          | 170012733                        | BURGLARY                | Mar 29, 2017 7:00 AM  | RESIDENTIAL-HOUSE         | 8XX E FIFTH ST                  | Address  | Stockton Police<br>Department |  |
| nd Date: 04/19/2017                         |          | 170011628                        | BURGLARY<br>RESIDENTIAL | Mar 28, 2017 8:00 PM  | RESIDENTIAL-HOUSE         | 3XX N AMERICAN ST               | Address  | Stockton Police<br>Department |  |
| View points using time slider               |          | 170011435                        | BURGLARY<br>RESIDENTIAL | Mar 27, 2017 6:00 PM  | RESIDENTIAL-<br>APARTMENT | 17XX S EL DORADO ST<br>#27      | Address  | Stockton Police<br>Department |  |
| vent 🖻                                      |          | 170011297                        | BURGLARY BUSINESS       | Mar 25, 2017 2:40 AM  | BANK/S & L FT.BEND<br>CTY | 3XX E MINER AV                  | Address  | Stockton Police<br>Department |  |
| M Homicide                                  |          | 170011298                        | BURGLARY                | Mar 24, 2017 3:00 PM  | RESIDENTIAL-HOUSE         | 6XX E JACKSON ST                | Address  | Stockton Police               |  |
| Death Investigation                         |          | 170011031                        | BURGLARY                | Mar 24, 2017 1:40 PM  | PUBLIC STORAGE            | 14XX S AURORA ST                | Address  | Stockton Police               |  |
| Sexual Assault                              |          | 170010565                        | BURGLARY BUSINESS       | Mar 21, 2017 12:30 AM | PUBLIC STORAGE            | 8XX E MAIN ST                   | Address  | Stockton Police               |  |
| Sexual Offense - Other                      |          |                                  |                         |                       |                           |                                 |          | Department                    |  |
| Robbery - Commercial   Robbery - Individual |          |                                  |                         |                       |                           |                                 |          |                               |  |
| Appravated Assault                          |          |                                  |                         |                       |                           |                                 |          |                               |  |
| Assault - Other                             |          |                                  |                         |                       |                           |                                 |          |                               |  |
|                                             |          |                                  |                         |                       |                           |                                 |          |                               |  |
| W Rurdany Lommorcial                        |          |                                  |                         |                       |                           |                                 |          |                               |  |

Copyright © 2016 LexisNexis. All rights reserved. Terms & Conditions | Privacy Policy

Community Crime Map is best viewed in Internet Explorer 9+, Firefox and Chrome.

## **8. LOCATING CRIME TRENDS**

Click the **Analytics** layer to display the results of your search through a series of four graphs:

- Crime Class by percentage
- Crime type by day of the week.
- Crime Class Timeline
- Day of the week by hour

This type of analytic data is similar to what Crime Analysts use to establish crime trends.

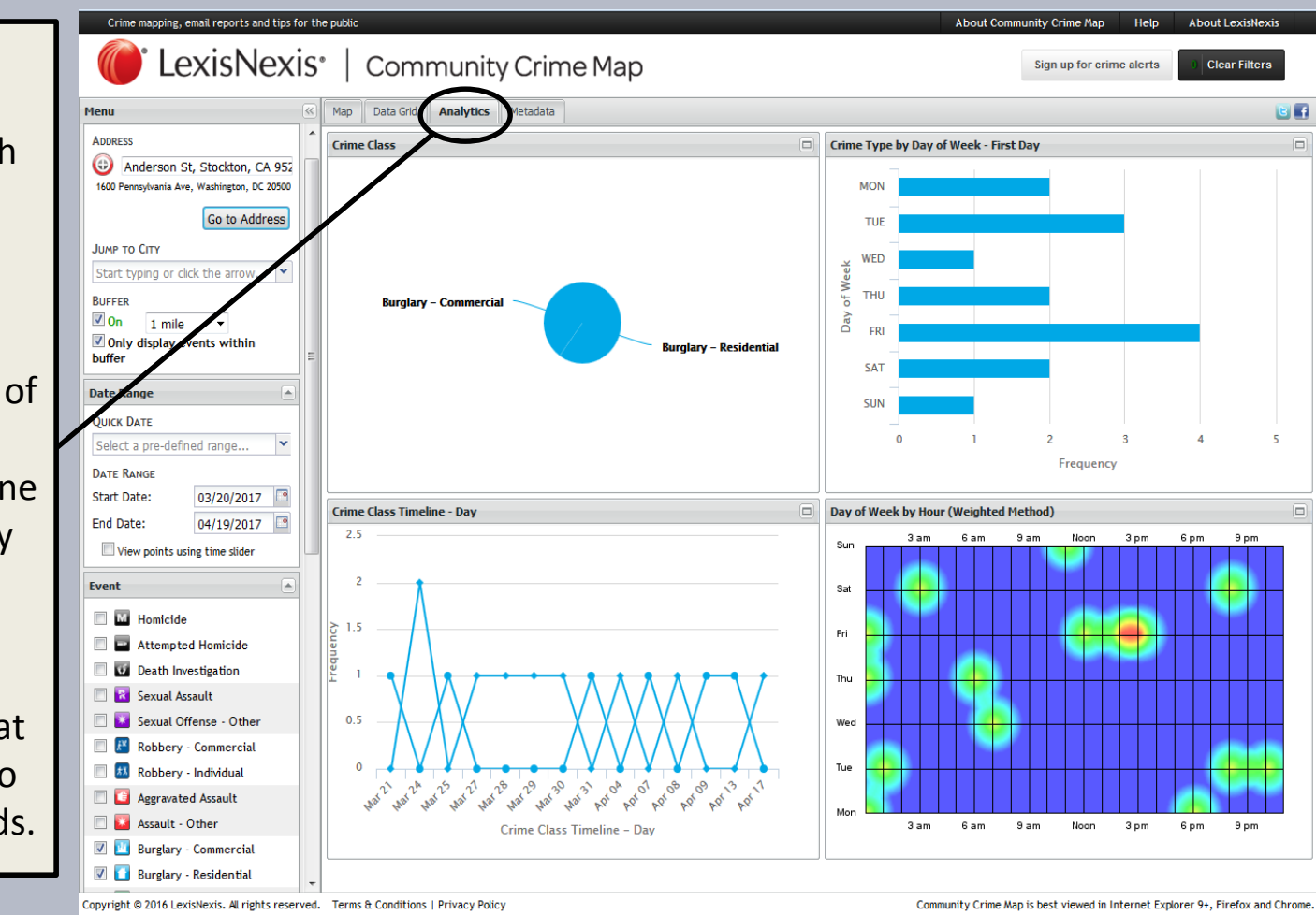

### IN CLOSING

- Recognizing various Crime Trends can make criminal behavior predictable based on location, time of occurrence and other factors.
- Having current crime statistics readily available, along with possible suspect descriptions can ultimately lead to an arrest of a habitual offender.
- Being knowledgeable of up to date crime statistics will help you keep your community informed.
- Helping us keep a watchful eye on what is occurring in your neighborhood will help us serve you more effectively.

Go to: <u>https://communitycrimemap.com/</u> and begin learning how to be your own crime analyst for your community.

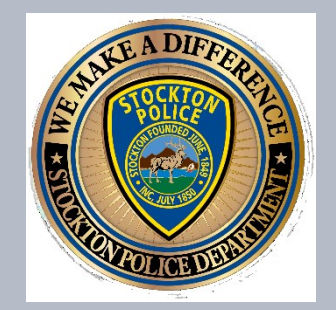

Working in partnership with the people of Stockton to build a safe and secure Community.